## だいしんビジネスインターネットバンキングの

## 電子証明書の更新について

大阪信用金庫

2020年8月17日(月)から電子証明書の更新案内が追加されます。 電子証明書の更新が必要な場合は、以下の方法で更新案内が通知されます

ので、電子証明書の有効期限が切れるまでに更新を行ってください。

● Eメールによるお知らせ
 電子証明書の有効期限の30日前、および10日前にEメールによる更新案内が通知されます。

● 重要なお知らせ画面
 法人IBサービスのログオン後に表示される「重要なお知らせ」画面に、電子証明書の有効期限30
 日前から更新案内が表示されます。

<「重要なお知らせ」画面(管理者、利用者共通)>

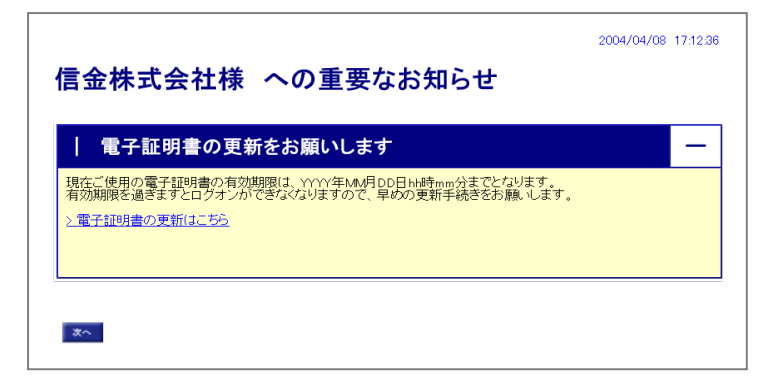

## く重要>

<u>電子証明書更新の有効期限日を過ぎますと、法人IBサービスにログオンいただけなくなります。</u>その場合は、ログオン画面の電子証明書取得から新しい電子証明書を取得してください。また、電子証明書の有効期限日から90日を経過しますと、電子証明書を取得いただけなくなります。その場合は、当金庫にて 再発行処理が必要となりますので、当金庫までご連絡ください。

## 電子証明書の更新

有効期限の30日前から有効期限日までに、電子証明書を更新してください。

<操作説明>

管理者作業を例にとって説明します。(利用者の更新方法も同様です。)

| CONFORMATION CONFIGNATION CONFIGNATION CONFIGURATION CONFIGURATIC | <ol> <li>法人IBサービスのログオン後に表示される「重要なお知らせ」画面を開きます。</li> <li>「電子証明書の更新をお願いします」と記載されたお知らせを選択し、お知らせ本文を表示します。</li> <li>お知らせ本文中の電子証明書の更新はこちらをクリックします。</li> <li>※有効期限の30日前から本お知らせを表示します。</li> <li>⇒別ウィンドウで、「電子証明書更新前処理中」画面が表示されます。</li> <li>※電子証明書の更新前処理が完了後、自動的に次画面が表示されます。</li> </ol> |
|----------------------------------------------------------------------------------------------------|----------------------------------------------------------------------------------------------------|
| しんさん電子証明書記証局<br>電子証明書更調問品<br>電子証明書の変新を開始します。「実新述多べを用いてはたい、<br>医所<br>本Webサイトコにおけるロンテンバム、専作時によってはまれています。                                                                                                    | ④ 更新をクリックします。<br>⇒「Webアクセスの確認」ダイアログが表示さ<br>れます。                                                                                                    |
| Web アクセスの確認       この Web サイトはユーザーの代わりにデジタル証明書の操作を実行します。         https://testc0.shinkinbanking.com/client/userRenewalMS.htm?c_e = 1         ユーザーの代わりにデジタル証明書を操作できるのは、既知の Web サイトだけに制限する必要があります。         この操作を許可しますか?         はい(Y)         しいえ(N)                                                                                                    | <ul> <li>⑤ 更新する場合は、はいをクリックします。</li> <li>※本画面は2度表示されますので、それぞれはいをクリックします。</li> <li>⇒「新しいRSA交換キーを作成します」ダイアログが表示されます。</li> </ul>                                                                                                    |

| 新しい RSA 著名キーを作成します          アプリケーションは保護されたアイテムを作成しています。         ワプリケーションは保護されたアイテムを作成しています。         Crypto API 秘密キー         セキュリティレベルの設定(S)         OK       キャンセル         詳細(D)                                                                                                    | ⑥ セキュリティレベルが「中」 であることを確認し、<br>OK をクリックします。                                        |
|----------------------------------------------------------------------------------------------------|-----------------------------------------------------------------------------------|
| しんさん電子証明書記証局<br>電子証明書発行処理中<br>電子証明書発行処理中<br>電子証明書の限性結準やです。始度が完了するまで、WebプラウザをMFTLGAIでくだ為、<br>また、「中止メダンのよびIR集前の価格でEREIメダンの使行も行わないでくだ為、                                                                                                    | ⇒「電子証明書発行処理中」画面が表示され、電<br>子証明書の更新処理が始まります。<br>※電子証明書の発行処理が完了後、自動的に次画面が表示さ<br>れます。 |
| Web アクセスの確認                 この Web サイトはユーザーの代わりにデジタル証明書の操作を実行します。                  https://testc0.shinkinbanking.com/cgi-bin/sophialite.exe                  uーザーの代わりにデジタル証明書を操作できるのは、既知の Web サ                  vトだけに制限する必要があります。                  cの操作を許可しますか?                                                                                                    | ⑦ <b>はい</b> をクリックします。<br>⇒「電子証明書のインストールが完了しました」画<br>面が表示されます。                     |
| しんきん法人IB認証局<br>電子証明書のインストールが完了しました。<br>ご使用のハンストールが完了しました。<br>マライルで行び場合は、この常主辞時後期、TCDダインしてください。<br><b>電子証明書情報</b><br>Dentry = JP<br>Openiational Unit = Starkin Internet Barking Internediate CA - TEST<br>Openiational Unit = Starkin Internet Barking Internediate CA - TEST<br>Openiational Unit = Starking Internetiate CA - TEST<br>Openiational Unit = Starking Internetiate | <ul> <li>⑧ 発行された電子証明書の内容を確認します。</li> <li>⑨ このウィンドウを閉じるをクリックします。</li> </ul>        |

※実際の画面とは異なる場合があります。

以上